# 2024年甘肃省普通高等学校 招生适应性测试

# 志愿填报系统使用手册

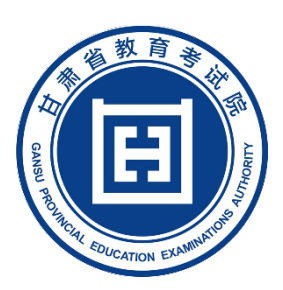

甘肃省教育考试院

2024年3月

# 1 考生志愿填报

# 1.1 登录考生服务平台

考生登录甘肃省教育考试院官网 <u>https://www.ganseea.cn</u>,点击"综合管理平台"-"考生入口"或直接输入网址 <u>http://kw.ganseea.cn/login</u>进入系统界面。

| E                                                                                   |                                                      | 时<br>日本<br>DVINCAL EDUCATION ED | 「考试」                                                         | 院<br>Iority                                              |                                                                                                    |                                                                                     | 请输                                                                                                    | 入关键字                                                                                                    |                                                       | 搜索                                                                                                    |
|-------------------------------------------------------------------------------------|------------------------------------------------------|---------------------------------|--------------------------------------------------------------|----------------------------------------------------------|----------------------------------------------------------------------------------------------------|-------------------------------------------------------------------------------------|----------------------------------------------------------------------------------------------------|----------------------------------------------------------------------------------------------------|-------------------------------------------------------|----------------------------------------------------------------------------------------------------|
| ()<br>网站首页                                                                          | ः<br>机构设置                                            | / <u>注</u><br>11 高中学考           | 民<br>高考高招                                                    | <b>毫</b><br>研考研招                                         | 成考成招                                                                                                    | ■<br>一<br>一<br>一<br>一<br>一<br>一<br>一<br>一<br>一<br>一<br>一<br>一<br>一                  | 88<br>中专招生                                                                                                    | 目                                                                                                    | <br>非学历考                                              | ✓<br>试 信息公开                                                                                                    |
| **                                                                                  |                                                      |                                 | 2024年世                                                       | 才肃省普通高                                                   | 高等学校招生考                                                                                                    | 试和录取工作                                                                              | 乍实施方案                                                                                                    |                                                                                                    |                                                       |                                                                                                    |
| -12.4° Elite                                                                        | 弘之                                                   | 杨宪》<br>定宪》<br><sup>国家宪</sup>    | 去精<br>法信<br>*日                                               | 神<br>仰                                                   | <ul> <li>通知公</li> <li>回 习近</li> <li>回 新华</li> <li>□ 全管</li> <li>□ 音板</li> <li>□ 音板</li> <li>□ 音板</li> <li>□ 音板</li> <li>□ 音板</li> <li>□ 音板</li> <li>□ 音板</li> </ul> | 告 综合信息 年: 在学习贯彻习近 士: 学习贯彻习近 学习贯彻习近平新 略在2023年普通高 音考试院召开学习 考达第解读及考务 音考试院举办场中 年上半年中小学教 | 市州切志<br>近平新时代中国<br>平新时代中国特色社<br>时代中国特色社<br>供考考前工作部項<br>贯彻习近平新时<br>管理实践培训会<br>中华民族共同体<br>师资格考试笔词                                                                                                    | 將色社会主义思想<br>, 色社会主义思想主题做7<br>, 会主义思想主题做7<br>, 留会上强调:采取有<br>, 代中国特色社会主)<br>, 在临夏市成功举办<br>, 意识 加快建设高质<br>《颜利结束 | 主题教育工作会说<br>题教育工作会说<br>或举措 营造良良<br>义思想主题教育<br>编教育体系专行 | <ul> <li>読込</li> <li>2023-05-05</li> <li>2023-04-19</li> <li>2023-04-19</li> <li>2023-06-03</li> <li>2023-06-03</li> <li>2023-04-03</li> <li>2024-03-29</li> <li>2024-03-09</li> </ul> |
| 服务指南                                                                                | Calantia<br>Calantia                                 | ()<br>综合管理平                     | á ti                                                         | 東田光高考                                                    | 「「「」」の                                                                                                    | <mark>م</mark><br>تفتیر<br>۲                                                        |                                                                                                    | 〕<br><sup>招主章程</sup><br>三 促 "                                                                                | '行;                                                   |                                                                                                    |
| 院校之<br>() あ ま<br>の<br>5<br>5<br>5<br>5<br>5<br>5<br>5<br>5<br>5<br>5<br>5<br>5<br>5 | 窗 <sub>此8</sub> 7<br>5学院<br>5628035<br>城市学院<br>70151 | 512                             | 世前留主日<br>回有 多 然 多<br>400-440-0112.1<br>回到 4 4<br>0931-510890 | 1新公約高校<br>2.技术学院<br>0914-2998383<br>1まて大学<br>89 76331109 | 天津財役大学県江<br>022-22412000 22410<br>② 通いは上町れ<br>*******                                                                                                    |                                                                                     | 3.<br>あ.<br>美<br>出<br>考<br>応<br>★<br>よ<br>は<br>考<br>応<br>5<br>広<br>★<br>4<br>5<br>ん<br>5<br>ん<br>ち<br>ち<br>ち<br>ち<br>ち<br>ち<br>ち<br>ち<br>ち<br>ち<br>ち<br>ち<br>ち | ()<br>()<br>()<br>()<br>()<br>()<br>()<br>()<br>()<br>()<br>()<br>()<br>()                                   | が華麗<br>101 0<br>哲学院<br>6004 1                         | <b>     至安駅业技术学院</b><br><b> </b>                                                                                                    |
| [                                                                                   |                                                      | ¥                               | 省内<br>日月                                                     | 晶校                                                       | ><br>版权所有 Copyright                                                                                                    | -音看(巾)考甙院(拍<br>@ AllRights Rese                                                     | erved                                                                                                    | [i                                                                                                    | 107111台刃                                              | ······································                                                                                                    |

按照页面提示输入账号、密码、验证码信息进行登录,也可通过微信扫描 二维码进行登录。

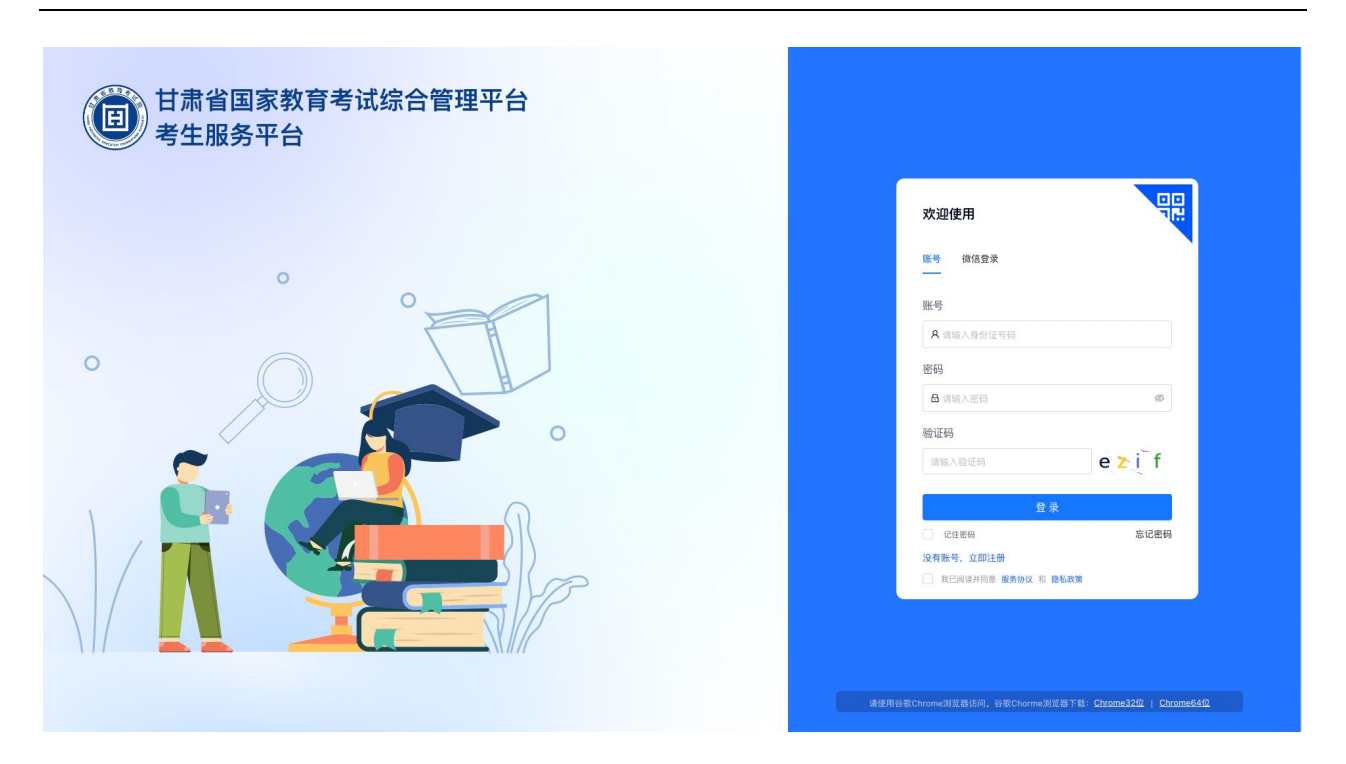

登录考生服务平台后,点击左侧菜单栏"**适应性测试志愿填报**"即可进入志愿 填报页面。

# 1.2 填报信息页

填报信息页包含:志愿填报时间、考生信息、通知公告、志愿填报条款和 声明、考生登录信息。

| 甘肃省国家教育                                                                                                    | 育考试综合管理平台<br>————————————————————————————————————                                                                                                    | 💽 878.+ |  |  |  |  |  |  |  |
|----------------------------------------------------------------------------------------------------|----------------------------------------------------------------------------------------------------|---------|--|--|--|--|--|--|--|
| ▲ 考生主页 □ 考生报名相关                                                                                                    | ▲ 2024年适应性激励式感觉填脱         ● 2024年适应性激励式感觉填脱         書前时间: 2024年06月01日 12800分00秒       当前时间: 2024年04月02日 08时44分25秒         医离戴止时间还有: 60天03时15分35秒                                                                                                    |         |  |  |  |  |  |  |  |
| <ul> <li>▶ 考生专项资格</li> <li>● 考生规模加分</li> <li>◎ 考生成绩信息</li> </ul>                                                             | 考生信息编认         姓名:電響         住別:女         身份证号: 400 00***10 100.00         考生号: 2000,000**10           人業: 万史艺术美         选利组合: 历史改油地理         文化课题课: 555         文化课题课: 555         文化课题名: 1011           民態: 双族         20         20         20         20         20                                                                                                    |         |  |  |  |  |  |  |  |
| <ul> <li>2 通应性期试术源频报</li> <li>2 通应性期试术源频报</li> <li>2 考生成项正明</li> <li>2 考生录取信息</li> <li>2 考点联系电话</li> <li>3 综合评价录取</li> </ul> | <b>重要通知</b><br>2024年1世常留意高高等学校招生考试和录取工作实施方案<br>(2024年1世常省普通高等学校招生考试和误取工作实施方案)20同<br>2024年1世常省高高考证在述源该据公告                                                                                                    |         |  |  |  |  |  |  |  |
|                                                                                                    | <ul> <li>志愿填报条款和声明</li> <li>纬生境报志调前课稿料关注并在考生服务平台场产"甘肃省教育考试院服务号"微信公众号,如已解释,请在考生服务平台个人中心重新绑定。</li> <li>纬生动观者管甘肃省国家教育考试论合管理平台条线账号和密闭,考生志愿编辑的增微电频能加强运动思想交到规交忘愿。首别无法建交忘愿。</li> <li>纬生志愿境根成功后,务会行细预恐病对所建交的志愿是适当分所地态愿一致,如有不一致,请及时增改。</li> <li>• 诗艺术奏考生在编版志愿之前企要详细了解释于明然和知道专业无规的的出生审理,尤其理关注对文化规文和标成组织的要求。</li> <li>• 古思想根底条续请使用Chrome (试验) 浏览器,3600浏览器 (经递模式),161gei或运路,1550,012.1001/2018/2018,012.1002</li> </ul> |         |  |  |  |  |  |  |  |
|                                                                                                    | 开始纳威志测<br>上次登录时间:2024-04-01 20:53.03 上次登录IP:110.184.174.37 上次登录浏览器:Chrome                                                                                                    |         |  |  |  |  |  |  |  |

# 1.2.1 志愿填报时间

考生应严格注意志愿填报时间,在规定填报志愿的时间内,可多次登录系 统修改志愿,逾期不得再登录修改。尽量避免在临近截止时间时填报或修改志 愿。

| 回 甘肃省国家教育                                                                             | <b>行考试综合管理平台</b>                                                                                                    | 💽 毛娜 🔹                                     |  |  |  |  |  |  |  |  |
|---------------------------------------------------------------------------------------|----------------------------------------------------------------------------------------------------|--------------------------------------------|--|--|--|--|--|--|--|--|
| ▲ 考生主页 □ 考生报名相关                                                                       | △ 2024年過点性測试志愿纯限             → 志愿環環機動止封例: 2024年06月02日12封00分00秒         当前时间: 2024年04月01日 09封45分57秒                                                                                                    |                                            |  |  |  |  |  |  |  |  |
| <ul> <li>▶ 考生専項資格</li> <li>◎ 考生原展加分</li> <li>◎ 考生成绩信息</li> <li>② 適应性測试志源填接</li> </ul> | 年生信息協议         K         A: "●●         性 別:文         身份证号: 完全の************************************                                                                                                    |                                            |  |  |  |  |  |  |  |  |
| 图 考生成绩证明<br>图 考生录取信息                                                                  | 重要通知<br>2024年日景省普通高等学校把生考试和录取工作实施方案<br>(2024年日景省普通高等学校把生考试和录取工作实施方案) 20同                                                                                                    | 2024-02-18 17:23:11<br>2024-03-27 16:33:12 |  |  |  |  |  |  |  |  |
| <ul> <li>考点联系电话</li> <li>④ 综合评价录取</li> </ul>                                          |                                                                                                    |                                            |  |  |  |  |  |  |  |  |
|                                                                                       | <ul> <li>志愿填报条款和声明</li> <li>1. 考生規模と感謝職員が注打在考生服务平台物定 甘清修放育考试服務号 電信公公号,如已解卵、病在考生服务平台个人中心重新物定,</li> <li>2. 请考生要希望常甘清信国家教育书试验合管理平台系统联号和运行,考生志思考模型消费带用效值与描述权改志思维公对机交支惠,否则无法提交志思。</li> <li>3. 考生志愿填模成功后,务必行强度观核对相定交动志愿是否与你所供志思。位,如有不一致,请及助情效.</li> <li>4. 请艺术关考生在和纸店志愿之后一定要许强了解除导院性加着专业关制的把生草架,尤其是关注文文化准及其和成绩的要求.</li> <li>2. 古思填模瓦系统请使用Chrome(谷歌)浏览器,360浏览器(极速模式),Edge浏览器,IE93以上的浏览器量量,不確议使用其他浏览器,以免影响考生填版志思。</li> <li>1. 算足调度并知道调息量上还依然</li> <li>1. 算足调度并知道调息量上还依然</li> </ul> |                                            |  |  |  |  |  |  |  |  |
|                                                                                       | 上次登录时间:2024-03-29 19:10:37 上次登录IP:210.26.34.136 上次登录询览题:Chrome                                                                                                    |                                            |  |  |  |  |  |  |  |  |

#### 1.2.2 考生信息

考生信息包含:姓名、性别、身份证号、考生号、科类、选科组合、文化 课成绩、文化课排名、民族,请确认考生信息准确无误,如有误,请联系报名 所在县区招办。 2024年甘肃省普通高等学校招生适应性测试志愿填报系统使用手册

| 0      | 甘肃省国家教育                                                 | 育考试综合管理平台                                                                                                    | ● 毛娜▼                                      |  |  |  |  |  |  |  |
|--------|---------------------------------------------------------|----------------------------------------------------------------------------------------------------|--------------------------------------------|--|--|--|--|--|--|--|
| æ      | 考生主页<br>考生报名相关                                          | △ 2024年适应性激励志愿唤报           ■ 表思模擬截此封例: 2024年06月02日12秒00分00秒           当前时间: 2024年04月01日 09时46分25秒           ⑤真截止封阅还有: 62天02时13分35秒                                                                                                    |                                            |  |  |  |  |  |  |  |
| V<br>© | 考生专项资格<br>考生成额加分<br>考生成绩信息<br>注由4300寸主面4048             | 学生信息输送         堆 別:女 身份证号: 2000年30000000         考 生 号: 2624320000000000000000000000000000000000                                                                                                    |                                            |  |  |  |  |  |  |  |
|        | 12.8.11 2.96 13,0 59 9 10<br>考生录取信息<br>考点联系电话<br>综合评价录取 | <b>重要通知</b><br>2024年日弗省普通高等学校招生考试和录取工作实施方案<br>(2024年日弗省普通高等学校招生考试和录取工作实施方案)20同                                                                                                    | 2024-02-18 17:23:11<br>2024-03-27 16:33:12 |  |  |  |  |  |  |  |
|        |                                                         | <ul> <li>志愿填报条款和声明</li> <li>1.考生编版表思前需提前关注并在考生服务平台绑定"甘肃省教育考试院服务号"操症公众号。如已解解,请在考生服务平台个人中心重新绑定。</li> <li>2.请考生灵唱保智打声临国家教育考试信合管理平台系统码号和图察,考生志愿承报的潜使用和临时油版状态思测定交码度文本思。否则无法提文志思。</li> <li>3.考生志愿填报成功后,多必行描照改成功所提交的志愿是否与你所填志思一致,如有不一致,请及时修改。</li> <li>4.请艺术关考生在确报志愿之前一定要评值了解报考察校相应专业类别的的出生最好,尤其要关注对文化准义算机将成绩的要求。</li> <li>5.表虑或报系统请使用Chrome (谷家) 浏览器,360浏览器 (经通供灯)、Edge浏览器 (H92以上的浏览器经录,不能议使用其他浏览器,以免影响考生填报态思。</li> <li>1.算已编录并不确误注意</li> <li>1.算已编录并不确误注意</li> </ul> |                                            |  |  |  |  |  |  |  |
|        |                                                         | 上次登录时间:2024-03-29 19:10:37 上次登录IP:210.26.34.136 上次登录阅览器:Chrome                                                                                                    |                                            |  |  |  |  |  |  |  |

# 1.2.3 重要通知

考生可以从重要通知中了解、获取志愿填报相关的政策详情、志愿填报流 程、操作说明、甘肃省教育考试院最新通知等内容。点击通知公告标题既可查 看公告详情内容,点击返回按钮回到填报信息页。

| 0       | 甘肃省国家                      | 教育考                                                                    | 试综合管理平台                                                                                                    |                                                                                                    | ● 毛塚 ▼                |  |  |  |  |  |  |  |
|---------|----------------------------|------------------------------------------------------------------------|----------------------------------------------------------------------------------------------------|----------------------------------------------------------------------------------------------------|-----------------------|--|--|--|--|--|--|--|
| A       | 考生主页                       | 2024年甘肃                                                                | 2024年甘肃省普通高等学校招生考试和录取工作实施方案                                                                                                    |                                                                                                    |                       |  |  |  |  |  |  |  |
| B       | 考生报名相关<br>考生专项资格           | 根据《国务院<br>方案。                                                          | 根据《国务院关于深化考试招生制度改革的实施意见》(国发〔2014〕35号)、《甘肃省深化高等学校考试招生综合改革实施方案》(甘政发〔2021〕66号)精神和脓育部有关规定,为确保2024年甘肃省高考综合改革平稳实施,特制是本实施<br>方案。                                                            |                                                                                                    |                       |  |  |  |  |  |  |  |
|         |                            | 一、总体要求                                                                 | 1                                                                                                    |                                                                                                    |                       |  |  |  |  |  |  |  |
| æ<br>ti | 考生照顾加分考生成绩信息               | 以习近平新时<br>全促进公平、                                                       | 以习近平新部代中国特色社会主义思想为描导,深人赏彻现的二十大精神,落实立德树人根本任务,按照有利于促进学生健康发展、有利于高校科学选拔人才、有利于维护社会公平的原则,深化新时代教育评价和考试报生制度改革,建立健<br>全促进公平、科学选才、监督有力的考试报生体制制制,构筑符合人才能并和起发规律、最近新时代要求约须等学校考试报生制度,为好让人民新众意思的商考。 |                                                                                                    |                       |  |  |  |  |  |  |  |
| - 53    | S手 ct-144-3012 中土 7月140117 | 二、考试安排                                                                 | 1                                                                                                    |                                                                                                    |                       |  |  |  |  |  |  |  |
| 0       | 考生成績证明                     | ( <b>一</b> )考试科<br>理、化学、生                                              | 目。2024年,我省普通高考实行"3+1+2"模式<br>物学4门科目中选择的2门再选科目。统一高考                                                                                                    | ,其中3"为重文、数学、外语(含英语、日语、俄语、德语、西班牙语、法语)3门统一高考科目;1"为考生在物理、历史2门科目中选择的1门首选科目;12"为考生在思想政治,扩<br>科目使用全国统一试卷、高中学业水平选择性考试(以下简称"选择性考试)首选科目和再选科目由我省目主命题。          | t l                   |  |  |  |  |  |  |  |
| (FI)    | 老牛曼取信息                     | (二) 成績组                                                                | 1成。考生总成绩由3门统一高考科目成绩和3门                                                                                                    | 选择性考试科目成绩构成,满分750分。其中,统一高考科目语文、数学、外语使用原始成绩计入考生总成绩,每门满分150分;选择性考试首选科目(物理、历史2选1)使用原始的                                                                  | t 2024-02-18 17:23:11 |  |  |  |  |  |  |  |
| e       | 考点联系电话                     | 绩计入考生总<br>门满分100分,                                                     | 绩计入考生总成绩。每门满分100分;选择性考试再选科目(思想取治、地理、化学、生物学4选2)按照《甘肃省普遍向中学业水平选择性考试成绩计入高考总成绩实施办法》(甘招委发〔2022〕36号)等级赋分转换后计入考生总成绩,每<br>[]满分100分。                                                          |                                                                                                    |                       |  |  |  |  |  |  |  |
| 53      | 综合评价录取                     | 具有政策性照                                                                 | 顺加分资格的考生,按照《甘肃省关于进一步                                                                                                    | 深化高考加分改革工作的实施方案》(甘招委发〔2020〕9号)及教育部有关规定,在相关招生录取中加分分值一并计入考生总成绩。                                                                                        |                       |  |  |  |  |  |  |  |
|         | Sold PT Provide            | 艺术类、体育                                                                 | "类(以下简称"艺体类")考生须具有高考文化                                                                                                    | 课成绩和相应的艺体类专业课成绩。                                                                                                    |                       |  |  |  |  |  |  |  |
|         |                            | (三)考试时<br>统一高考科目                                                       | 间,考试时间安排在6月7日至10日,语文科目<br>和3门选择性考试科目全部使用国家通用语言;                                                                                                    | 1考试到长为150分钟,数学和外语(含示力)科目考试到长均为120分钟,外距听力考试(30分钟)安排在外语卷试考试开始前进行。选择性考试科目考试对长均为75分钟,考生3下<br>文字答卷。报考少数民族语言授课专业的考生还须参加相应民族语文科目全省统一考试,考试对长为150分钟。具体时间安排如下: | 1                     |  |  |  |  |  |  |  |
|         |                            | 考试时间                                                                   | 上午                                                                                                    | 下午                                                                                                    |                       |  |  |  |  |  |  |  |
|         |                            | 6月7日                                                                   | 语文 (9:00-11:30)                                                                                                    | 数学 (15:00-17:00)                                                                                                    |                       |  |  |  |  |  |  |  |
|         |                            | 6月8日                                                                   | 物理/历史 (9:00-10:15)                                                                                                    | 外语(含听力)(15:00-17:00)                                                                                                    |                       |  |  |  |  |  |  |  |
|         |                            | 6 B 0 D                                                                | 化学 (8:30-9:45)                                                                                                    | 思想政治 (14:30-15:45)                                                                                                    |                       |  |  |  |  |  |  |  |
|         |                            | 0190                                                                   | 地理 (11:00-12:15)                                                                                                    | 生物学 (17:00-18:15)                                                                                                    |                       |  |  |  |  |  |  |  |
|         |                            | 6月10日                                                                  | 民族语文 (藏语文/蒙语文)<br>(9:00-11:30)                                                                                                    | /                                                                                                    |                       |  |  |  |  |  |  |  |
|         |                            | 统一高考利目考试时间以教育部公布为准。如有调整,造得性考试科目和民族语文科目的考试变排相应调整,艺体类考生全旨专业统一考试具体安排另行通知。 |                                                                                                    |                                                                                                    |                       |  |  |  |  |  |  |  |
| Г       |                            | 三、录取办法                                                                 | ŧ                                                                                                    |                                                                                                    |                       |  |  |  |  |  |  |  |
|         |                            | 上次                                                                     | ·登录时间:2024-04-01 09:44:21   上次登                                                                                                    | 則P: 210.26.34.136 上次要求消遣器: Chrome                                                                                                    |                       |  |  |  |  |  |  |  |

#### 1.2.4 志愿填报条款和声明

考生需要理解条款声明中的内容,志愿填报过程中,严格遵守条款内 容。请考生完全了解条款后,勾选《我已阅读并知晓同意上述条款》,点击 《开始填报》按钮,进入填报页面。

如果考生账号还未绑定微信,会弹出绑定微信的提示,请点击《去绑 定》按钮,在个人中心绑定微信后,再进行志愿填报。

#### 1.2.5 考生登录信息

考生可以从页面底部查看上次登录时间、上次登录 IP、上次登录浏览器。

| 甘肃省国家教育                                                                                                    | 育考试综合管理平台                                                                                                    | <b>2</b> #1%*                                                                            |  |  |  |  |  |  |  |  |
|----------------------------------------------------------------------------------------------------|----------------------------------------------------------------------------------------------------|------------------------------------------------------------------------------------------|--|--|--|--|--|--|--|--|
| ▲ 考生主页 □ 考生报名相关                                                                                                    | ▲ 2024年适应性激減応原端报         ● 2824年适应性激減応原端报         ● 志愿境报报上封词: 2024年06月01日 12封00分00秒         当前时间: 2024年04月02日 08时45分08秒         距离截止时间还有: 60天03时14分52秒                                                                                                    |                                                                                          |  |  |  |  |  |  |  |  |
| V 考生专项资格 ○ 考生成绩信息                                                                                                    | 学生信息输入         姓名:動理         性別:女         身份证号: (a) (2010) ***********************************                                                                                                    |                                                                                          |  |  |  |  |  |  |  |  |
| <ul> <li>15.211-2644-069412</li> <li>15.412-2644-069412</li> <li>15.412-2644-06944</li> <li>15.412-2644-06944</li> <li>15.41244-06444</li> <li>15.4</li></ul> | 重要通知<br>2024年甘肃省普通高等学校招生考试和录取工作实施方案<br>(2024年甘肃省普通高等学校招生考试和录取工作实施方案)20问<br>2024年甘肃省普通高等学校招生考试和录取工作实施方案)20问<br>2024年甘肃省普通高等学校招生适应性测试态思境报系统操作视频                                                                                                    | 2024-02-18 17:23:11<br>2024-03-27 16:33:12<br>2024-04-01 15:08:11<br>2024-04-01 15:31:23 |  |  |  |  |  |  |  |  |
|                                                                                                    | 2024年甘激音整高等学校完生通信性测试态影频程序供操作转频<br>- 志愿填报条款和声明<br>- 冬生填展市场南崩爆崩关注并在考生服务平台协定"甘斯省故育考试成服务号"做应公员。如已解断,请在考生服务平台个人中心重新研究。<br>- 弟生生发展常能打新省面波教育本试会合管理中信息依旧号4和密闭,考生态原体和密闭在加强状态影响交到加交态感。后则无法建交态感。<br>- 弟生志愿机服成功后,务经行履预测的"加强这的态源是否与你所构成高一致,如有不一致,减及时增致。<br>- 总不从学生在机构表现之中一定要用了和服务研究校和成绩专业实验的加强全部分不仅不可到不仅不可以不可到不可的。<br>- 这不从学生在机构表现之中一定要用了服务研究校和优势专业实验的加强全部,尤其要从计过公准可以和利成的意味。<br>- 表出模拟系统清使用Chrome (谷智) 浏览器、3600浏览器 (极速敏式),Edger浏览器 Lisp及以上的浏览器登录,不量如使用供检测设器,以免影响考生模拟态高。<br>- 异位调整方面 |                                                                                          |  |  |  |  |  |  |  |  |
|                                                                                                    | 上次登录时间: 2024-04-01 20:53:03 上次登录IP: 110.184.174.37 上次登录词宽器: Chrome                                                                                                    |                                                                                          |  |  |  |  |  |  |  |  |

## 1.3 已填报志愿页

已填报志愿页包含:招生计划查询、选择志愿填报批次、已填报的志愿列 表、编辑已填报志愿、删除已填报志愿、预览已填报志愿。 2024年甘肃省普通高等学校招生适应性测试志愿填报系统使用手册

| •         | 甘肃省国家教育                    | 育考试综合管理平                                              | 谷                                                 |                                                    |                                                                                        |                                                                                                    | ● 高·瑞 ▼                           |
|-----------|----------------------------|-------------------------------------------------------|---------------------------------------------------|----------------------------------------------------|----------------------------------------------------------------------------------------|----------------------------------------------------------------------------------------------------|-----------------------------------|
| æ         | 考生主页<br>考生报名相关             |                                                       | 2024年06月01日 12时00分00                              | 种                                                  | 当前时间:2024年04月02日 08时47分49秒                                                             | 距离截止时间还有: 60天03时12分11秒                                                                                                    |                                   |
| v         | 考生专项资格<br>考生照顾加分           | 考生信息确认                                                | 3:高"瑞                                             | 性别: <b>男</b>                                       | 身份证号: 620421*****236417                                                                | 考 生 号: 24620403941007                                                                                                    |                                   |
| 68<br>(2) | 考生成绩信息<br>适应性测试志愿填报        | 专业类别 ① 考生须对本人填掷的志题                                    | J: 土木水利类<br>信息负责,在规定填报志愿的                         | 文化课成绩:-<br>时间内,可多次登录系统修改志                          | 文化课排名: -<br>應、逾期不得再登录修改。考生应尽导填税志愿、尽量避免                                                 | 民族:汉族在在这一次,汉族在于这些人,这些人们是一次,这次是一个人,这些人们是一次,这些人们是一次,这些人们是一次,这些人们是一次,这些人们是一次,这些人们是一次,我们就是一次,我们就是一次,我们就是一次,我们就是一次,我们就是一次,我们就是一次,我们就是一次,我们就是一次,我们就是一次,我们就是一次,我们就是一个人,我们就是一个人,我们就是一个人,我们就是一个人,我们就是一个人,我们就是一个人,我们就是一个人,我们就是一个人,我们就是一个人,我们就是一个人,我们就是一个人,我们就是一个人,我们就是一个人,我们就是一个人,我们就是一个人,我们就是一个人,我们就是一个人,我们就是一个人,我们还是一个人,我们就是一个人,我们就是一个人,我们还是一个人,我们还是一个人,我们还是一个人,我们还是一个人,我们还是这个人,我们还是一个人,我们还是一个人,我们还是一个人,你不是一个人,你不是不是一个人,你不是不是不是不是一个人,你不是不是不是不是不是不是不是不是不是不是不是不是不是不是不是不是不是不是不是 | 和故障等意外情况导致无法正常境报末期。               |
| e         | 考生成績证明<br>考生录取信息<br>考点联系电话 | 适应性测试志愿填报工作<br>此次适应性测试的招生计<br>招生计划数。<br>此次适应性测试的分数线   | ,是此次适应性测试的重要一<br>划是在去年招生计划的基础上<br>,因为没有确实的计划数,不   | 环,各位考生可通过此次测试熟<br>,按照教育部选考科目要求添加<br>再特别划定,考生可参考去年分 | 恶志愿填报系统。了解招生计划编制结构,为正式填报做好<br>了院校招生专业科目要求后,按院校专业组编制要求编制的<br>数线,合理规划自己的志愿,普通类、艺术类、体育类、中 | 准备。<br>模拟招生计划,因此招生计划数元实际意义,公布的招生计划只公<br>                                                                                                    | ·布专业象目及相关备注信息,不再公布具体<br>系统模拟境报志愿。 |
|           | 综合评价录取                     | 已填报志愿                                                 |                                                   |                                                    |                                                                                        |                                                                                                    | <b>填报志愿</b> 预览志愿                  |
|           |                            | 志愿类型                                                  | 志愿批次                                              |                                                    | 最近提交时间                                                                                 |                                                                                                    | 操作                                |
|           |                            | 普通志愿                                                  | 本科批(                                              | C段)                                                | 2024年03月28日 098                                                                        | 村25分22秒                                                                                                    | 編輯 删除                             |
|           |                            | 普通志愿                                                  | 高职(专                                              | 科)批(F段)                                            | 2024年03月28日 098                                                                        | 村27分9秒                                                                                                    | 编辑  删除                            |
|           |                            | 2024年普通高等学校招生                                         | 主适应性测试招生计划查询                                      | 9                                                  |                                                                                        |                                                                                                    |                                   |
|           |                            | 2024年甘肃省普通高等学校                                        | 招生适应性测试招生计划-普遍                                    | 重类-本科提前批(A段).pdf                                   | 2024年甘肃省普通高等学校招生适应性                                                                    | 测试招生计划-普通类-本科批(B段).pdf                                                                                                    |                                   |
|           |                            | 2024年甘肃省普通高等学校                                        | 招生适应性测试招生计划-普遍                                    | 重类-本科批(C段).pdf                                     | 2024年甘肃省普通高等学校招生适应性;                                                                   | 测试招生计划-普通类-高职(专科)提前批(D段).pdf                                                                                                    |                                   |
|           |                            | 2024年甘肃省普通高等学校                                        | 招生适应性测试招生计划-普遍                                    | 麵类-高职(专科)提前批(E段).pdf                               | 2024年甘肃省普通高等学校招生适应性                                                                    | 测试招生计划-普通类-高职(专科)批(F段).pdf                                                                                                    |                                   |
|           |                            | 2024年甘肃省普通高等学校:<br>2024年甘肃省普通高等学校:<br>上次登录时间: - 上次登录! | 招生适应性测试招生计划-艺体<br>招生适应性测试招生计划-艺体<br>P:- 上次登录浏览器:- | \$类-本科提前批(G段).pdf<br>\$类-高职(专科)批(I段).pdf           | 2024年甘東省普通高等学校招生适应性;                                                                   | 题试招生计划-艺体类-本科批(H段).pdf                                                                                                    |                                   |

# 1.3.1 招生计划查询

点击2024年甘肃省普通高等学校招生适应性测试招生计划进行文件下载, 下载完成后可以通过文件查询,不同批次对应的院校代号、专业组代号、专业 代号,方便志愿填报时输入。例如,本科批A段中,国防科技大学[长沙市]的 院校代号为4000,代号001的专业组中,专业代号AA的专业为法语(军事翻 译)。

| 甘肃省国家教育                              | <b>寄考试综合管理平台</b>                                          |                                                       |                                                       |                                         | 👂 高'瑞 🕶              |
|--------------------------------------|-----------------------------------------------------------|-------------------------------------------------------|-------------------------------------------------------|-----------------------------------------|----------------------|
| A 考生主页                               | △ 2024年适应性测试志愿填报                                          |                                                       |                                                       |                                         |                      |
| ************************************ | 考生信息确认                                                    |                                                       |                                                       |                                         |                      |
| √ 考生专项资格                             | 姓名:高瑞                                                     | 性别: <b>男</b>                                          | 身份证号: 620421*****236417                               | 考生号: 24620403941007                     |                      |
| 考生照顾加分                               | 专业类别: <b>土木水</b>                                          | 利类 文化课成绩:-                                            | 文化课排名: -                                              | 民 族: <b>汉族</b>                          |                      |
| ③ 考生成绩信息                             |                                                           |                                                       |                                                       |                                         |                      |
| 国 适应性测试志愿填报                          | <ol> <li>考生须对本人填报的志愿信息负责,<br/>适应性测试志愿填报工作,是此次;</li> </ol> | 在规定填报志愿的时间内,可多次登录系统修改志愿,<br>5应性测试的重要一环,各位考生可通过此次测试熟悉。 | 逾期不得再登录修改。考生应尽早填报志愿,尽量避9<br>东愿填报系统,了解招生计划编制结构,为正式填报做货 | 免在临近关闭网络时填报或修改志愿,以防止网络拥堵、停电、计算<br>F/准备。 | 和故障等意外情况导致无法正常填报志愿。  |
| 考生成绩证明                               | 此次适应性测试的招生计划是在去4                                          | F招生计划的基础上,按照教育部选考科目要求添加了影                             | 完校招生专业科目要求后,按院校专业组编制要求编制的                             | ,————————————————————————————————————   | 3布专业条目及相关备注信息,不再公布具体 |
| 凹 考生录取信息                             | 此次适应性测试的分数线,因为没有                                          | 可确实的计划数,不再特别划定,考生可参考去年分数线<br>                         | 线,合理规划自己的志愿。 普通类、艺术类、体育类、                             | 中职对口升学类考生无论参加适应性测试与否、成绩高低均可登录;          | 系统模拟填报志愿。            |
| 凹 考点联系电话                             |                                                           |                                                       |                                                       |                                         |                      |
| 回 综合评价录取                             | 已填报志愿                                                     |                                                       |                                                       |                                         | 填报志愿 预览志愿            |
|                                      | 志愿类型                                                      | 志愿批次                                                  | 最近提交时间                                                |                                         | 操作                   |
|                                      | 普通志愿                                                      | 本科批 (C段)                                              | 2024年03月28日 09                                        | 9时25分22秒                                | 编辑 删除                |
|                                      | 普通志愿                                                      | 高职 (专科) 批 (F段)                                        | 2024年03月28日 09                                        | 9时27分09秒                                | 编辑 删除                |
|                                      |                                                           |                                                       |                                                       |                                         |                      |
|                                      | 2024年普通高等学校招生适应性                                          | 测试招生计划查询                                              |                                                       |                                         |                      |
|                                      | 2024年甘肃省普通高等学校招生适应性                                       | 主测试招生计划-普通类-本科提前批(A段).pdf                             | 2024年甘肃省普通高等学校招生适应性                                   | 生测试招生计划-普通类-本科批(B段).pdf                 |                      |
|                                      | 2024年甘肃省普通高等学校招生适应性                                       | 主测试招生计划-普通类-本科批(C段).pdf                               | 2024年甘肃省普通高等学校招生适应性                                   | 生测试招生计划-普通类-高职(专科)提前批(D段).pdf           |                      |
|                                      | 2024年甘肃省普通高等学校招生适应性                                       | 生测试招生计划-普通类-高职(专科)提前批(E段).pdf                         | 2024年甘肃省普通高等学校招生适应性                                   | 生测试招生计划-普通类-高职(专科)批(F段).pdf             |                      |
|                                      | 2024年甘肃省普通高等学校招生适应性                                       | 主测试招生计划-艺体类-本科提前批(G段).pdf                             | 2024年甘肃省普通高等学校招生适应性                                   | 生测试招生计划-艺体类-本科批(H段).pdf                 |                      |
|                                      | 2024年甘肃省普通高等学校招生适应性                                       | 主测试招生计划-艺体类-高职(专科)批(I段).pdf                           |                                                       |                                         |                      |
|                                      | 上次登录时间: - 上次登录IP: - 」                                     | 二次登录浏览器: -                                            |                                                       |                                         |                      |

| 专业组及专业代号                    | 考试科目要求、专业组及专业备注                                          | 学费/学制/人  |
|-----------------------------|----------------------------------------------------------|----------|
|                             | 军校                                                       |          |
|                             | 4000 国防科技大学[长沙市]                                         | 共5名      |
| 001专业组                      | 不提科目要求                                                   | 4名       |
| AA 法语(军事翻译)                 | 只招英语考生;军事(非指挥)类;招男生,体检标准:通用标准合格                          | 免费/4/1   |
| AB 阿拉伯语(军事外语技术)             | 只招英语考生;军事(非指挥)类;招男生,体检标准:通用标准合格                          | 免费/4/1   |
| AC 朝鲜语(军事外交)                | 只招英语考生;军事(指挥)类;招男生,体检标准:通用标准合格                           | 免费/4/1   |
| AD 越南语(军事外交)                | 只招英语考生;军事(指挥)类;招男生,体检标准:通用标准合格                           | 免费/4/1   |
| 002专业组                      | 思想政治                                                     | 1名       |
| AE 国际事务与国际关系(国际<br>事务与国际关系) | 只招英语考生;军事(非指挥)类;招女生,体检标准:通用标准合格                          | 免费/4/1   |
|                             | 4010 空军航空大学[长春市]                                         | 共5名      |
| 001专业组                      | 不提科目要求                                                   | 5名       |
| AA 航空飞行与指挥                  | 军事(指挥)类:军事(指挥)类,空军飞行学员,招男生                               | 免费/4/5   |
|                             | 4017 武警警官学院[成都市]                                         | 共1名      |
| 001专业组                      | 不提科目要求                                                   | 1名       |
| AA 中国语言文学类(武警内              | 只招英语考生;军事(指挥)类;招男生,体检标准;通用标准合格                           | 免费/4/1   |
|                             | 1010 北京大学[北京市]                                           | 共3名      |
| 001专业组                      | 不提科目要求                                                   | 2名       |
| AA 阿拉伯语                     | 只招英语考生                                                   | 5000/4/1 |
| AB 梵语巴利语                    | 只招英语考生                                                   | 5000/4/1 |
| 002专业组                      | 思想政治                                                     | 1名       |
| AC 马克思主义理论类                 | 马克思主义理论                                                  | 5000/4/1 |
|                             | 1011 中国人民大学[北京市]                                         | 共3名      |
| 001专业组                      | 思想政治                                                     | 3名       |
| AA 中国共产党历史                  | 含优秀本科生直搏项目;入校后可参与选拔跨校辅修"21世纪马克思主义国际<br>传播人才培养项目"。        | 5000/4/2 |
| AB 马克思主义理论                  | 含优秀本科生直搏项目;入校后可参与选拔跨校辅修"21世纪马克思主义国际<br>传播人才培养项目"。        | 5000/4/1 |
|                             | 1012 清华大学[北京市]                                           | 共1名      |
| 001专业组                      | 不提科目要求                                                   | 1名       |
| AA 马克思主义理论                  |                                                          | 5000/4/1 |
|                             | 1026 北京电子科技学院[北京市]                                       | 共2名      |
| 001专业组                      | 历史                                                       | 2名       |
| AA 行政管理                     | 需面试政审,招男生1名(兰州、庆阳、定西、金昌)、女生1名(兰州、酒泉<br>、张掖、平凉),报考外语语种为英语 | 4200/4/2 |
|                             | 1036 北京外国语大学[北京市]                                        | 共4名      |
|                             |                                                          |          |

#### 1.3.2 选择志愿填报批次

考生点击《填报志愿》按钮,在弹出框中选择需要填报的批次,确定后进 入填报页面。系统已根据考生报名资格条件自动装配志愿批次,考生可根据自 己具备的专项资格(在"考生专项资格"菜单进行查看)查询合适专业进行志 愿填报。  甘肃省国家教育考试综合管理平台 💽 75° 18 🕶 考生信息确认 姓 名:高\*瑞 身份证号: 620421 性 别:男 \*236417 考生 号: 24620403941007 专业类别:土木水利类 文化课成绩: 文化课排名: 民 族:汉族 选择志愿批次 × 本科批 (C段) 高职 (专科) 批 (F段) 志愿批次 場作 取消 确认 本科批 ( 普通志愿 2024年03月28日 09时2 高职(专科)批(F段) 编辑 删除 2024年普通高等学校招生适应性测试招生计划查询

#### 2024年甘肃省普通高等学校招生适应性测试志愿填报系统使用手册

#### 1.3.3 志愿填报

考生需要填写院校代号、院校专业组代号、专业代码、是否服从专业调剂 进行志愿填报,其中院校代号固定为四位数字,院校专业组代号固定为三位数 字,专业代码固定为两位英文字母,是否服从专业调剂默认为服从。例如考生 需要填报《兰州大学》《哲学专业》,则需要依次输入 8100、002、AD。

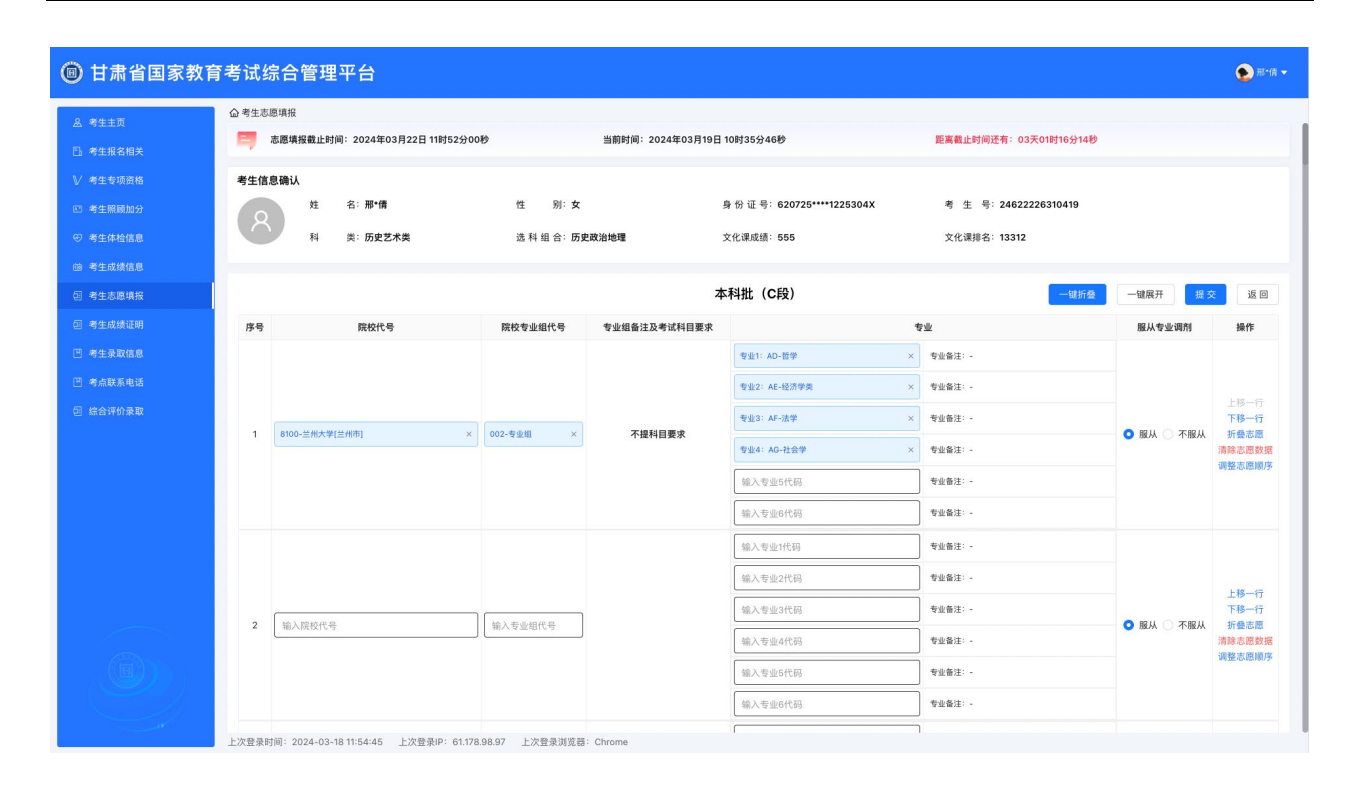

2024年甘肃省普通高等学校招生适应性测试志愿填报系统使用手册

考生填报志愿时,需要按照志愿顺序、专业顺序依次填报。例如未填报 第一个志愿的专业5时,无法填报第一个志愿的专业6;未填报第二个志愿 时,无法填报第三个志愿。

| 📵 甘肃省国家教育     | 育考试约         | 综合管理平台         |                 |              |               |         |            | ● 邢*倩 🕶             |
|---------------|--------------|----------------|-----------------|--------------|---------------|---------|------------|---------------------|
| <u> </u>      | <b>企</b> 考生志 | 愿填报            |                 |              |               |         |            |                     |
| B 考生报名相关      |              |                |                 | 本            | 科批(C段)        | 一键折叠    | 一键展开 提多    | 8 JE O              |
| √ 考生专项资格      | 序号           | 院校代号           | 院校专业组代号         | 专业组备注及考试科目要求 | ą             | 7业      | 服从专业调剂     | 操作                  |
| 四 考生照顾加分      |              |                |                 |              | 专业1:AD-哲学 ×   | 专业备注:。  |            |                     |
| ジ 考生体检信息      |              |                |                 |              | 专业2:AE-经济学类 × | 专业备注:-  |            |                     |
| 68 考生成绩信息     |              |                |                 |              | 专业3: AF-法学 ×  | 专业备注: - |            | 上移一行<br><b>下移一行</b> |
| 包 考生志愿填报      | 1            | 8100-兰州大学[兰州市] | × 002-专业组 ×     | 不提科目要求       | 专业4: AG-社会学 × | 专业备注: - | ● 服从 ○ 不服从 | 折叠志愿<br>清除志愿数据      |
| ④ 考生成绩证明      |              |                |                 |              | 输入专业5代码       | 专业备注: - |            | 调整志愿顺序              |
| □考生录取信息       |              |                |                 |              | 输入专业6代码       | 专业备注:-  |            |                     |
| □ 考点联系电话      |              |                |                 |              | 请先填写专业5       |         |            |                     |
| 包 综合评价录取      |              |                |                 |              | 输入专业1代码       | 专业备注: - |            |                     |
|               |              |                |                 |              | 输入专业2代码       | 受证施注: - |            | 上移一行                |
|               | 2            | 输入腔构代导         | 14.1 ± 0.00 0.0 |              | 输入专业3代码       | 专业备注: - | ○ 服从 ○ 不服从 | 下移一行                |
|               | -            | 48/N907X1V-3   | 1487(477711)(-9 |              | 输入专业4代码       | 专业备注: - |            | 清除志愿数据              |
|               |              |                |                 |              | 输入专业5代码       | 专业备注: - |            | NUTE AS AD ARTS     |
|               |              |                |                 |              | 输入专业6代码       | 专业备注: - |            |                     |
|               |              |                |                 |              | 输入专业1代码       | 专业备注: - |            |                     |
| 1 Contraction |              |                |                 |              | 输入专业2代码       | 专业备注: - |            |                     |
|               |              | 输入院校代号         |                 |              | 输入专业3代码       | 专业备注:-  |            | 上移一行<br>下移一行        |
|               | 3            | 请按顺序填写志愿       | 输入专业组代号         |              | 输入专业4代码       | 专业备注: - | ● 服从 ○ 不服从 | 折叠志愿<br>清除志愿数据      |
|               |              |                |                 | Character    | 输入专业5代码       | 专业备注: - |            | 调整志愿顺序              |

#### 1.3.4 调整志愿顺序

考生可以通过上移一行、下移一行、调整志愿顺序按钮修改志愿顺序, 其中调整志愿顺序可以将当前志愿顺序调整到设置的排序值的位置,其他志 愿依次按照最新列表序号进行排序。

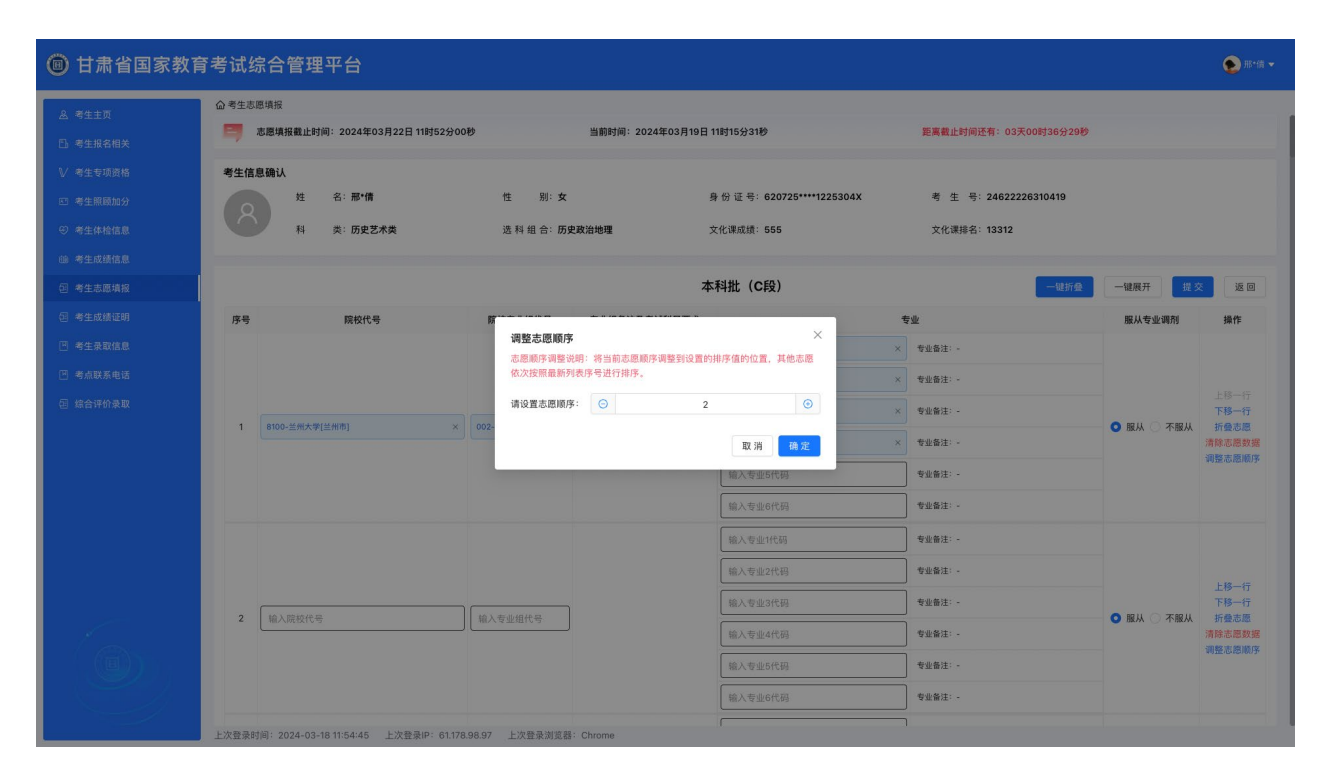

#### 1.3.5 清除志愿数据

清除志愿数据可以将当前行填报志愿数据设置为空,方便重新填写。例 如将第一行志愿清除重新填写。

| 回 甘肃省国家教                                                                         | <b>文育考试</b> 结 | 合管理平台                              |                  |              |                                         |                                       |              | <b>9</b> 形情:             |
|----------------------------------------------------------------------------------|---------------|------------------------------------|------------------|--------------|-----------------------------------------|---------------------------------------|--------------|--------------------------|
| <ul> <li>▲ 考生主页</li> <li>□ 考生报名相关</li> <li>▼ 考生专项资格</li> <li>□ 考生照顾加分</li> </ul> | 命考生志聞<br>考生信息 | 11項报<br>2333<br>姓名:那*倩<br>科英:历史艺术类 | 性 别:女<br>选科组合:历史 | 政治地理         | 身 份 证 号:620725****1225304X<br>文化谦成绩:555 | 考 生 号: 24622226310419<br>文化课得名: 13312 |              |                          |
|                                                                                  |               |                                    |                  | 本            | 「科批(C段)                                 | 一键折叠                                  | 一键展开 提 3     | × 160                    |
| 包 考生志愿填报                                                                         | 序号            | 院校代号                               | 院校专业组代号          | 专业组备注及考试科目要求 |                                         | 专业                                    | 服从专业调剂       | 操作                       |
| 包 考生成绩证明                                                                         |               |                                    |                  |              | 输入专业1代码                                 | 专业备注: -                               |              |                          |
|                                                                                  |               |                                    |                  |              | 输入专业2代码                                 | 专业备注: -                               |              |                          |
|                                                                                  |               |                                    |                  |              | 输入专业3代码                                 | 专业备注: -                               |              | 下移一行                     |
|                                                                                  | 1             | 输入院校代号                             | 输入专业组代号          |              | 输入专业4代码                                 | 专业备注: -                               | ● 服从 ○ 不服从   | 新叠志應<br>清除志應数据<br>调整志愿顺序 |
|                                                                                  |               |                                    |                  |              | 输入专业5代码                                 | 专业备注: -                               |              |                          |
|                                                                                  |               |                                    |                  |              | 输入专业6代码                                 | 专业备注: -                               |              |                          |
|                                                                                  |               |                                    |                  |              | 专业1:AA-国际经济与贸易                          | × 专业备注:-                              |              |                          |
|                                                                                  |               |                                    |                  |              | 专业2: AB-法学                              | × 专业备注:-                              |              |                          |
|                                                                                  |               |                                    |                  |              | 输入专业3代码                                 | 专业备注:-                                |              | 上移一行<br>下移一行             |
|                                                                                  | 2             | 8101-兰州理工大学[兰州市]                   | × 001-专业组 ×      | 不提科目要求       | 输入专业4代码                                 | 专业备注: -                               | — 💿 服从 🔿 不服从 | 折叠志應<br>清除志愿数据           |
|                                                                                  |               |                                    |                  |              | 输入专业5代码                                 | 专业备注:-                                |              | 调整志愿顺序                   |
|                                                                                  |               |                                    |                  |              | 输入专业6代码                                 | 专业备注: -                               |              |                          |
|                                                                                  |               |                                    |                  |              | 输入专业1代码                                 | 专业备注: -                               |              |                          |
|                                                                                  |               |                                    |                  |              | 输入专业2代码                                 |                                       |              |                          |

# 1.3.6 折叠/展开志愿

考生可以通过折叠/展开志愿,将志愿折叠为简要信息,方便查看,需要注意志愿折叠时无法进行专业填报。

| 🐵 甘肃省国家教育                                                                          | 了考试组         | 综合管理平台                                           |                                                          |                        |                                                                                   | 💽 H*4 🗸                                                    |
|------------------------------------------------------------------------------------|--------------|--------------------------------------------------|----------------------------------------------------------|------------------------|-----------------------------------------------------------------------------------|------------------------------------------------------------|
| ▲ 考生主页 凸 考生报名相关                                                                    | <b>☆</b> 考生志 | 愿填报<br>志愿填报截止时间:2024年03月22日 11时52分00             | わ                                                        | 当前时间:2024年03月19日       | 11时41分08秒 距离截止时间还有: 033                                                           | 500时10分52秒                                                 |
| <ul> <li>▶ 考生专项资格</li> <li>□ 考生原額加分</li> <li>⑦ 考生体检信息</li> </ul>                   | 考生信          | 息确认<br>姓名:邢*倩<br>科类:历史艺术类                        | 性 别:女<br>选科组合:历史                                         | 政治地理                   | 身份证号: 620725****1225304X 考生号: 246222<br>文化课版册: 555 文化课排名: 13312                   | 26310419                                                   |
| · · · · · · · · · · · · · · · · · · ·                                              |              |                                                  |                                                          | 2                      | 本科批(C段)                                                                           | 一键拆叠 一键展开 搜交 返回                                            |
| <ul> <li>副 考生政績证明</li> <li>四 考生录取信息</li> <li>四 考点联系电话</li> <li>印 综合联份委取</li> </ul> | 序号<br>1      | <b>院校代号</b><br>8100-兰州大学(兰州市) ×                  | 院校专业组代号<br>002-专业组 ×                                     | 专业组备注及考试科目要求<br>不提科目要求 | 专业<br>( 专业1: AD-哲学) ( 专业2: AE-招源学員 ) ( 专业3: AF-法学 ) ( 专业4: AO-社会考<br>( 专业5: AF-英语 | 服从 安全調制 操作<br>・ 日本 (1) (1) (1) (1) (1) (1) (1) (1) (1) (1) |
|                                                                                    | 2            | 8101-兰州理工大学(兰州市) ×                               | 001-专业细 ×                                                | 不提科目要求                 | (专业1: AA-面积经济的资格) (专业2: AB-法学)                                                    | 上移一行<br>下移一行<br>下移一行<br>展井志思<br>清除志思致端<br>谓意志思解ヂ           |
|                                                                                    | 3            | 输入院校代号                                           | 输入专业组代号                                                  |                        | 未填写专业                                                                             | 上部一行<br>下部一行<br>● 服从 ○ 不服从<br>清慈志思数端<br>词数志思相序             |
|                                                                                    | 4            | 输入院校代号                                           | 输入专业组代号                                                  |                        | 未填写专业                                                                             | 上部一行<br>下移一行<br>● 服从 ○ 不服从<br>清慈忘思数選<br>消整志思感援<br>消整志思感序   |
|                                                                                    | 5<br>上次登录8   | 输入院校代号<br>1前: 2024-03-19 11:19:53 上次登录IP: 61.178 | \$\$\\\\\$\\\$\\$\\$\\$\\$\\$\\$\\$\\$\\$\\$\\$\\$\\$\\$ | Chrome                 | 未填写专业                                                                             | 上部一行<br>下移一行<br>の服从 ○ 不服从<br>満志思数選<br>満部と思数選               |

#### 1.3.7 提交志愿

考生确认填报完成后,需要点击《提交》按钮,在提交弹窗中使用本人 账号绑定的微信扫描二维码获取提交码,输入提交码后进行提交,操作与删 除己填报志愿时一致。

| 甘肃省国家教育                                                                                             | <b>§考试综合管理平台</b>                |                                              |                                                   |                                                                                                    | ● 邢•倩 ◄                            |
|----------------------------------------------------------------------------------------------------|---------------------------------|----------------------------------------------|---------------------------------------------------|----------------------------------------------------------------------------------------------------|------------------------------------|
| <ul> <li>▲ 考生主页</li> <li>凸 考生报名相关</li> <li>√ 考生专项资格</li> </ul>                                      | 会考生态愿填报         姓         名:那情  | 性 别:女选科组合:历史政治地理                             | 身 份 证 号:620725****1225304X<br>文化课成绩:555           | 考 生 号: 24622226310419<br>文化课报名: 13312                                                                                                    |                                    |
| <ul> <li>四 考生原目的加分</li> <li>⑦ 考生体检信息</li> <li>1 考生成绩信息</li> <li>① 考生态器填投</li> </ul>                 | 序号 廃校代号                         | 提交志愿-本科批 (C段)<br>请使用登录账号所哪定的微信扫描二维码获取志愿提交码   | 本科批 (C段)                                          | 1156                                                                                                    | 提交 返回<br>2调剂 操作                    |
| <ul> <li>四 考生成績证明</li> <li>四 考生录取信息</li> <li>四 考生录取信息</li> <li>四 成長系电话</li> <li>① 综合评价录取</li> </ul> | 1 8100-587-74(5978)             | 日码成功<br>清在微信中重看提交码<br>〇 点击网新                 |                                                   | ★金告述:-<br>を成素述:-<br>を変素述:-<br>を変素述:-<br>を変素述:-<br>をの必要がであるが、のでありのであるのである。<br>をののであるが、のでありのであるのである。<br>をののであるが、のでありのである。<br>をののであるが、のでありのである。<br>をののであるのである。<br>をののである。<br>をののであるのである。<br>をののであるのである。<br>をののであるのである。<br>をののであるのである。<br>をののであるのである。<br>をののであるのである。<br>をののであるのである。<br>をののであるのである。<br>をののであるのである。<br>をののであるのである。<br>をののであるのである。<br>をののであるのである。<br>をののであるのである。<br>をののであるのである。<br>をののであるのである。<br>をののであるのである。<br>をののであるのでのである。<br>をののである。<br>をののである。<br>をののである。<br>をののである。<br>をののである。<br>をののである。<br>をののである。<br>をののである。<br>をののである。<br>をののである。<br>をののである。<br>をののである。<br>をののである。<br>をののである。<br>をののでのである。<br>をののでのである。<br>をののでのである。<br>をののでのである。<br>をののでのである。<br>をののでのである。<br>をののでのである。<br>をののでのである。<br>をののでのである。<br>をののでのである。<br>をののでのである。<br>をののでのである。<br>をののでのである。<br>をののでのである。<br>をののでのである。<br>をののでのである。<br>をののでのでのである。<br>をののでのでのでのである。<br>をののでのでのでのでのでのでのでのでのでのでのでのでのでのでのでのでのでのでの | 上移一行<br>下移一行<br>不極从 折聲志愿<br>清陽志愿時度 |
|                                                                                                    | 2 8101-2##81.5#(2###)           | * 志愿契交码<br>076798<br>× [ 0005-y-E0 本 / 共行日夏本 | о<br>10 ж. н. н. н. н. н. н. н. н. н. н. н. н. н. | 专业指述                                                                                                    | 上移一行<br>下移一行<br>不服从 折叠志愿           |
| Ga.                                                                                                 |                                 |                                              | 输入专业5代码<br>输入专业6代码                                | 专业备注:                                                                                                    | 调整志愿顺序                             |
|                                                                                                    | 上次整奏时间: 2024-03-19 11:19:53 上次登 | NP: 61.176.96.97 上次登录游览器: Chrome             | 输入专业代码<br>输入专业2代码                                 | 专业委注:                                                                                                    | 上移一行                               |

#### 1.3.8 已填报志愿列表

考生可以通过页面列表查看已填报的所有志愿批次,在对应填报时间段内可以对已填报的批次进行编辑、删除操作,超过填报时间段后无法编辑、删除。

| 田肃省国家教育                                                          | <b>育考试综合管理平台</b>                         |                        |                                         |                                       |                     | ● 那•備 ▼       |
|------------------------------------------------------------------|------------------------------------------|------------------------|-----------------------------------------|---------------------------------------|---------------------|---------------|
| ▲ 考生主页<br>□ 考生报名相关                                               | △考生志愿填报<br>志愿填报截止时间:2024年03月22日11时52分00秒 | 当前时间:2024年03           | 月18日 18时03分37秒                          | 距离截止时间还有:03天17时48分23秒                 |                     |               |
| <ul> <li>✓ 考生专项资格</li> <li>ご 考生解發加分</li> <li>ジ 考生体信息</li> </ul>  | 考生信息确认 姓 名: 邢 情 姓 名: 邢 情 科 类: 历史艺术类      | 性别:女<br>选料组合:历史政治地理    | 身 份 证 号:620725****1225304X<br>文化课成绩:555 | 考 生 号: 24622226310419<br>文化课择名: 13312 |                     |               |
| <ul> <li>總 考生成绩信息</li> <li>④ 考生志愿填报</li> <li>④ 考生成绩证明</li> </ul> | ④考生源对本人填报的志愿信息负责,在规定填报志愿的时间内             | ,可多次登录系统修改志愿,道期不得再登录修改 | 文。考生 <u>应尽早填报志愿,尽量遭免在临近</u> 关闭网络时掉      | 报或修改志愿,以防止网络拥堵、停电、计算机故障等)             | 意外情况导致无法正常          | <b>常填报志愿。</b> |
| <ul> <li>考生录取信息</li> <li>考点联系电话</li> </ul>                       | 已填报志愿<br>志愿批次<br>本利社 (C59)               |                        | 最近提交时间<br>2024年03月18日 11时54分45秒         |                                       | 項报志愿<br>操作<br>编辑 删除 | 預览志愿          |
| ④ 综合评价录取                                                         | 艺体类本科提前批(G段)                             |                        | 2024年03月18日 18时02分01秒                   |                                       | 编辑 删除               |               |
|                                                                  |                                          |                        |                                         |                                       |                     |               |
|                                                                  |                                          |                        |                                         |                                       |                     |               |
|                                                                  |                                          |                        |                                         |                                       |                     |               |

# 1.3.9 编辑已填报志愿

考生点击需要编辑的志愿右侧《编辑按钮》,进入填报编辑页面,编辑页 面操作与志愿填报时操作一致。

| 💿 甘肃省国家教育                                       | <b>1考试综合管理平台</b>                                                                                                    | ● 邢*倩 ◄         |
|-------------------------------------------------|----------------------------------------------------------------------------------------------------|-----------------|
| ▲ 考生主页 □ 考生报名相关                                 | 公 学生志思境投<br>■ 志愿境規載止时间: 2024年03月22日 11時52分00秒 当前时间: 2024年03月18日 18时04分27秒 医真截止时间还有: 03天17时47分33秒                                                                                        |                 |
| ✓ 考生专项资格 ご 考生原题加分 ④ 考生化检信息 函 考生成结信息             | 考生信息确认         姓名:局"備性別:女身份证号: 620725****1225304X         考生号: 24622226310419           科类: 历史艺术类         选科组合: 历史就地理文化课成绩: 555         文化课质名: 13312                                    |                 |
| 日 考生志愿填投 日 考生成绩证明 西 考生录取信息                      | ① 考生源对本人填投的态愿信息负责,在规定填描态器的时间内,可多次登录系统铸改态器,追翻不得再登录铸改,考生应尽早填信态器,尽量避免在临近关闭网络时填拓或修改态器,以防止网络器堵,停电,计算机故障等器外结况导致无法           已填报志愿                                                             | 正常填报志愿。<br>预览志愿 |
| <ul> <li>「「考点联系电话</li> <li>「回 综合评价录取</li> </ul> | 志思此次         最近進文时间         操作           本科社、(C纲)         2024年03月18日 118/154/345秒         編載         編載           艺作类本科単版社、(G纲)         2024年03月18日 118/102/901秒         編載         編載 |                 |
|                                                 |                                                                                                    |                 |
|                                                 |                                                                                                    |                 |
|                                                 |                                                                                                    |                 |
|                                                 | 上次登录时间:2024-03-18 11:54:45 上次登录IP:61.178-98.97 上次登录测览器:Chrome                                                                                                    |                 |

# 1.3.10 删除已提交志愿

考生点击需要删除的志愿右侧《删除按钮》,弹出二次确认页面,考生需 要使用本人账号绑定的微信扫描二维码,在页面输入微信中显示的提交码,既 可删除已填报志愿,与提交志愿时操作一致。

| 🛑 甘肃省国家教育                                                                                                    | 考试综合管理平台                                                                                                    |                                                                  |                                                                                                    | ● 刑*備 ▼                                            |
|----------------------------------------------------------------------------------------------------|----------------------------------------------------------------------------------------------------|------------------------------------------------------------------|----------------------------------------------------------------------------------------------------|----------------------------------------------------|
| ▲ 考生主页<br>□ 考生报名相关                                                                                                    | △ 考生志愿傳授 当前时间: 2024年03月22日11时52分00秒 当前时间: 2024年03                                                                                                    | 月18日 18时06分40秒                                                   | 距离截止时间还有:03天17时45分20秒                                                                                                    |                                                    |
| <ul> <li>✓ 考生电视器稿</li> <li>◎ 考生用刷加分</li> <li>○ 考生用刷加分</li> <li>○ 考生思维信息</li> <li>○ 考生思维信息</li> <li>○ 考生思维信息</li> <li>○ 考生思维信息</li> <li>○ 考生原体信息</li> <li>○ 考生原体信息</li> <li>○ 考生原体信息</li> <li>○ 考点原体信</li> <li>○ 信会评价条取</li> </ul> | 考生信息時は         近         近         別:女           ●         日         光: 历史艺术表         日         別:女           ●         年生添りす人場俗的意愿信息改善。 在記         日         日         日         日           ●         年生添りす人場俗的意愿信息改善。 在記         日         日 | 身份证号: 620725****1225304X<br>************************************ | 18-07I ♥ E)<br>× 日前成功<br>文化<br>修成改<br>日初成功<br>二<br>日初成功<br>2<br>1<br>日初成功<br>2<br>1<br>日初成功<br>2<br>1<br>日初成功<br>2<br>1<br>1<br>1<br>1<br>1<br>1<br>1<br>1<br>1<br>1<br>1<br>1<br>1 | - 教元法正案導展思想。<br>- 1 <u>日 - 10</u> - 55回志道<br>- 55回 |
|                                                                                                    | 艺体类未利提函数 (6段)<br>* 志愿度交码<br>348641                                                                                                    | 0<br>12.78<br>20.14                                              |                                                                                                    | 8                                                  |
|                                                                                                    | 上次登录时间:2024-03-1811:54.45 上次登录IP:61178.98.87 上次登录消算器:Chrome                                                                                                    |                                                                  |                                                                                                    |                                                    |

## 1.3.11 预览已提交志愿

考生通过点击右侧《预览志愿按钮》,弹出已填报的志愿预览页面。在弹出页面左侧是志愿批次的列表,通过点击对应批次切换当前预览的志愿内容。

| 省国家教育考      | 试综合     | 管理平台               |         |             |           |         |           |         |         |     | ۹   |
|-------------|---------|--------------------|---------|-------------|-----------|---------|-----------|---------|---------|-----|-----|
|             |         |                    |         |             |           |         |           |         |         |     |     |
| 序号          | 2       | 院校                 | 院校专业组代号 | 院校专业组再选科目要求 | 专业一       | 专业二     | 专业三       | 专业四     | 专业五     | 专业六 | 服从训 |
| 前批 (G段) 🔥 1 | 2       | 2105-亳州学院[亳州市]     | 002     | -           | AF-网络与新媒体 | -       | -         | -       | -       |     | 是   |
| 2           | 2       | 2105-亳州学院[亳州市]     | 001     | -           | AA-学前教育   | AB-商务英语 | AC-文化产业管理 | AD-物流管理 | AE-酒店管理 | -   | 是   |
|             | 1       |                    |         |             |           |         |           |         |         |     |     |
|             | \<br>点击 | <del>。</del> 切换志愿批 | 次       |             |           |         |           |         |         |     |     |

重要提示: 2024 年高考正式填报志愿会提供志愿填报辅助系统,实现考 生在线查询院校信息(院校特色、院校招生章程)、招生计划、往年分数线、 院校专业录取最低排名等数据,帮助考生准确定位、方便快捷地选择院校专业。 考生可将心仪志愿添加到收藏夹,正式填报时一键导入。目前阶段考生及家长 安心复习备考即可,系统完善上线后,省考试院会组织全流程跟、全方位的志 愿填报及辅助系统使用培训指导。